論文寫作要領暨 Word 2003 及 Word 2016 版操作技巧

### 李惠宗 2022/01/23 修正

## 壹、論文要領

- 一、題目:現況反省,小題大作
- 二、綱要:先抽象,後具體
- 三、論述層次:先提出理論;再論述規範;再檢討案例
- 四、內容:先推論,後結論
- 五、目標:超越現狀,須取法乎理想
- 六、理論:一以貫之,惟應折衷現狀
- 七、觀點:自以為是,敢於挑戰權威
- 八、論證:有憑有據,不憚自創自圓
- 九、文獻:範圍需廣(參考文獻如屬期刊論文,須詳細註明起迄頁碼)
- 十、註腳:出處精確,嚴謹度看註腳
- 十一、問題意識:論文應有明確的意識,係處理「法本質論」、「立法論」、「法解 釋論」或「法適用論」的問題。
  - (一)如果是「法本質論」的問題,等於必須做哲學及法理學的探討。
  - (二)如果是「立法論」,應提出立法建議,並有立法修正的「政策 影響評估」。
  - (三)如果是「法解釋論」,應提出特定議題應「如何解釋」及特定 案件的檢討。
  - (四)如果是「法適用論」,應指出何種個案的判斷(因果關係或證 據問題)有何錯誤。

# 貳、技術性規則

- 一、目錄
  - (一) 須有「簡目」及「詳目」兩種,其頁碼與須與內文分別起算編印(須先設定)。簡目,只需章、節的標題;詳目須有所有列為標題的層次,通常120頁的論文,6→7個層次就夠用。包括章、節、項、壹、一、(一)、1、(1)。
  - (二) 目標:架構是否嚴謹看簡目,內容是否周全看詳目。
- 二、須附有索引。
  - (一) 索引可分事項(專有名詞、重要觀念)索引、人名索引、司法院解釋、
     判決、案名索引等。
  - (二) 必要時,分兩個層次,
    - 例如「過失」是第一層,「重大過失、具體輕過失、抽象輕過失」
       是第二層;
    - 2. 例如上層:最高行政法院判決,下層:103年判 9999號。
    - 3. 例如上層:案例名稱,下層:【......案】

- 三、文獻:包括書籍及期刊論文、學位論文等。
  - (一) 當頁註
    - 期刊論文:須依序:作者名,文章名稱,期刊名稱(或書名),期 別,出版年月,所引用頁碼(當頁)。
    - 2. 教科書:
      - (1) 須引用最新版。
      - (2) 依序列作者名、書名、版次、出版社名、出版年度,所引用頁碼;如為多數頁,應具體,如頁13-15。
    - 3. 其他專書論文或祝壽論文集內單篇論文:須依序註明:作者名,文 章名稱,收於「〇〇論文集」,版次,出版年月,所引用頁碼。
  - (二) 書末參考文獻:
    - 1. 須當頁曾引用之學術性文章,始可列為參考文獻。
    - 書籍:須最新版,依序列作者名、書名、版次、出版社名、出版年度。不需註明頁碼。
    - 3. 期刊論文:次序如前,但須註明起迄頁碼。
    - 4. 專書論文,視同期刊論文,須註明起迄頁碼。
    - 5. 報紙(小)文章及判決不可列為參考文獻。
- 四、目標:論文是否夠水準,看文獻多寡可知。
- 五、註腳:基本的法律條文,不列為註腳內容。
- 六、論文名稱,除「……之研究」外,原則上不超過15字。
- 七、標題有四不:
  - (一) 不宜有標點符號(除非特別強調)
  - (二) 不宜加註腳
  - (三) 不宜附原文
  - (四) 不宜字數過多,到第二行來(建議不超過15字)
- 八、不可將個案(不合理)視為通案(制度不合理):個案發生不好的結果,不 代表制度有問題。
- 九、善用標點符號:十五個字以上須有標點符號,避免閱讀不順。
- 十、報紙引註須包括報名、日期、版次、標題
- 十一、中文內容不可使用英文標點符號,例如"制度性保障",此為錯誤表達方式,應改為「制度性保障」(標點符號須為全形)。
- 十二、口試本,不要加浮水印,避免口試老師閱讀困難。正式交給學校時,才須 加入。

\*論文比對系統的數字,如果超過30%,原則上推定有「抄襲」之嫌。必須降至20%以內。超過25%不宜口試。

\*繳交論文給圖書館,跑畢業流程,應行注意事項:

- 繳交給圖書館的論文電子檔,頁數以PDF格式為準。須從「摘要」開始,列計頁數(摘要及目次等,以羅馬數字小寫列計頁數;內文以阿 拉伯數字,列計頁數)
- 2. 學校浮水印必須在全頁中間,故須轉成 PDF 檔之後,再加浮水印。

 偶數頁如為無文字的空白頁,須以空白行填補成一頁,否則圖書館電 腦無法識別。 章節的安排建議採用——論文五章法(以100+20=120頁為目

標)

- (所有的標題都設定為標楷體)
- 目錄頁等(摘要、簡目、詳目、圖目錄、表目錄等約10頁)
- 第一章 序論——問題的提出(約10頁)
  - (應有具體的問題意識,提出時事或法規上的不合理之事例)
  - 第一節 問題之提出
  - 第二節 文獻回顧
  - 第三節 研究方法及研究範圍
- 第二章 ○○基礎理論——包括歷史發展、比較法制(他國制度)(約20頁)
  - 第一節 某某理論——人事管理學理論,財政學理論、基本權理論、制度性保 障理論的起源
    - 第二節 制度性保障理論與法律保留之關係
      - 第一項 法律保留原则之意義
        - 第二項 .....
  - 第三章 主題論述(30頁)
  - 第一節 ……
    第一項 ……
    第二項
    第二項 ……
    第一項 ……
    第一項 qqqqq
    壹、……
    貳、……
    - 、.....
    - 二……
      - ( **-** ) aaaaa
      - (ニ) bbbbb
      - 1. .....
      - 2. .....
  - 第三節 ……
  - 第四節 .....
- 第四章 案例研析或問題的解決(30頁)
  - 第一節 …… 第一項 …… 第二項 第二節 …… 第一項 …… 第二項 qqqqq 壹、……
    - 貳、.....

第五章 結論與(立法)建議(10頁)

第一節 結論

第二節 (立法)建議(如有立法建議,應列表說明)

參考文獻 (3-5頁)

索引 (3-5頁)

- ※ 論文「問題意識」:想要透過論文探討、剖析、解決什麼「人間難題」,特別是「法律問題」?法律問題的層次性:法本質論?立法論?法解釋論?法適用論?
- ※ 論文「組織結構」:先抽象,後具體。
- ※ 論文「撰寫要領」須相反:先具體,後抽象。
- ※ 論文「撰寫順序」:論文,一定要有理論依據,理論重心在第二、三章;如有撰寫 案例,則最先要寫第四章,所以要從四章寫起,再第三章,其次第二章(先具體, 後抽象),最後才寫第一章及最末章,但要先有問題意識。

2022-01-23 法學論文寫作要領暨排版操作技巧——2022/01/23 修正

# 論文排版編輯技巧

(適用於 Word 2003 版及 2013 以上版)

[……]表示功能選項

☑表示選取該功能

Word 功能項中,有▼符號者,表示可以進入選取

| 功能                                              | Word2003 設定步驟及問題陳述                                                                                                    | Word 2010-2019 版步驟                                                                                                    |
|-------------------------------------------------|----------------------------------------------------------------------------------------------------|----------------------------------------------------------------------------------------------------|
| 1. 當頁註                                          | 插入→参照→註腳→Enter                                                                                                    | [參考資料]→[插入註腳]<br>註腳號碼:原則上如果論文規模超過200頁(或<br>總數超過999個註腳),每章超過<br>100個註腳,建議每章的註腳從1<br>開始。若200頁以內的論文,註腳<br>號碼整本論文連續編列。                                                                                                    |
| <ol> <li>內文格<br/>式設定<br/>(字距微<br/>調)</li> </ol> | <ul> <li>1.5行距,12號字,新細明體<br/>第一行2字元<br/>快速鍵 Alt+0(需自行設定)</li> <li>*單行行距,係以各該字體大<br/>小的高度計算再往上及往下<br/>各加20分之1,例如10號<br/>字=0.35cm,單行行距就是<br/>0.35cm,再上下加上<br/>1/20=0.0175的高度。</li> <li>*為何必須將[文件格線被設定時,自動調整右側縮排]及<br/>[文件格線被設定時,貼齊<br/>格線]的按鈕取消?因為內<br/>建格式,每頁有固定行數,<br/>不取消,行數固定時,行距<br/>就會被拉開。(參[版面設<br/>定]→[邊界]→[自定邊<br/>界]→[文件格線] 中可以看<br/>得出來。若選擇進入[繪製<br/>格線],會更清楚。)</li> </ul> | [常用]→[段落]→[行距]點選<br>1.5 行距(或在「多行」模式下,設定行高<br>18pt),12 號字,新細明體<br>12 號字=0.42cm<br>第一行 2 字元<br>快速鍵 Alt+0 (需自行設定)<br>須注意:將[文件格線被設定時,自動調整右側<br>縮排]及[文件格線被設定時,貼齊格線]的按<br>鈕取消<br>Pt 的寬度:<br>72 pt = 1 inch = 2.54 cm<br>1 pt = 2.54 cm / 72 = 0.0352 cm<br>故:<br>10 號字=10*0.0352cm=0.352cm<br>12 號字=12 pt = 0.42 cm (但實際印刷出來的<br>字,仍須考慮前後間距,故應為 0.41 cm)<br>字體大小:每增減一號,即增減 0.0352 cm<br>20 號字即 20*0.035=0.7cm<br>*字與字間的距離,可以微調:<br>字型→進階→間距 (可自行調整)<br>*標題前後所讓出之空間 (例如標題 3:項,為<br>20 號字,與前段距離如設定為 0.5 行,則與<br>前段多空出 20*0.035*0.5=0.35cm),以該標<br>題的字號大小計算之。<br>*若在「固定行高」模式下,設定行高 18 pt,<br>則每行高度即為 18*0.035=0.63 cm,字置於<br>0.63 cm 的中間,與 1.5 行相當。但必須先進<br>入 [常用]→[段落]→[中文印刷樣式]→選擇<br>[文字對齊方式:置中] |

| 功  | 能                | Word2003 設定步驟及問題陳述                                                                     | Word 2010-2019 版步驟                                                                                                    |
|----|------------------|----------------------------------------------------------------------------------------|----------------------------------------------------------------------------------------------------|
| 3. | 文字選取             | 全部選取:分「內文區」及<br>「註腳區」全部選取<br>部分選取                                                      | <ol> <li>先按住 Ctrl 鍵,再按 A,即可選取「內文<br/>區」及「註腳區」全部。</li> <li>游標在該段範圍外,按滑鼠左鍵一次,可選<br/>取該段。</li> <li>小範圍的選取,按按住 Shift 鍵,再按方向<br/>鍵</li> </ol>                         |
| 4. | 引文格<br>式設定       | <ul> <li>1.2 行距, 11 號字, 楷體</li> <li>退縮2字元, 第一行2字元</li> <li>快速鍵 Alt+C(需自行設定)</li> </ul> | <ul> <li>引文超過2行(進入第三行),應獨立成段,格<br/>式如下:</li> <li>1.2行距,11號楷體,退縮2字元,第一行2<br/>字元;快速鍵設定:Alt+C(需自行設定)</li> <li>引文內容未超過2行,直接以內文方式格式<br/>(12#)呈現,但仍應改為「楷書」。</li> </ul> |
| 5. | 註腳文<br>字格式<br>設定 | 單行行距,10號字,楷體<br>凸排 0.6cm<br>快速鍵 Alt+N (需自行設定)                                          | 單行行距,10號字,楷體<br>(=0.42→0.07=0.35 cm)<br>凸排 0.6 cm 或 1.5 字元(=0.525 cm)<br>樣式設定:快速鍵 Alt+N (需自行設定)<br>◆註腳應放在逗點或句點之前。                                                |
| 6. | 註腳區<br>異常調<br>整  |                                                                                        | 例如:註腳文字距離分隔線太遠(1.5行)。<br>[檢視]→[草稿]→[參考資料]→☑顯示註腳及章<br>節附註],在註腳區點進[註腳分隔符號]項下<br>進行調整。<br>跨頁的註腳文字[註腳接續分隔符號],亦需調<br>整。                                               |
| 7. | 中文印刷樣式           | 中文特別需求,如避首、避尾<br>等特別要求                                                                 | [常用]→[段落]→[中文印刷樣式]→選擇[文字對<br>齊方式:置中]<br>避首、避尾在點進[選項]中,有[印刷樣式]                                                                                                    |
| 8. | 特示號              |                                                                                        | [常用]→[段落]→[中文印刷樣式]→點進[選項]<br>中,有非常多的設定,例如[顯示]<br>或[儲存:基本上可以選擇用什麼格式,作為基<br>本儲存]<br>在[中文印刷樣式]→點進[選項],在[進階]<br>中,可以找到 Normal 的儲存方式                                  |

| 功能                                                                                                    | Word2003 設定步驟及問題陳述                                                                                                    | Word 2010-2019 版步驟                                                                                                    |
|----------------------------------------------------------------------------------------------------|----------------------------------------------------------------------------------------------------|----------------------------------------------------------------------------------------------------|
| 9. 檢視                                                                                                    | 標準模式、整頁模式、大綱模<br>式、草稿模式                                                                                                    | <ol> <li>[檢視]→功能窗格</li> <li>游標移至標題上,會出現符號:若為指向<br/>「右下方之實心三角形」(▲),點一下,可<br/>隱藏該標題下文字;若顯示「指向3點鐘方<br/>向之空心三角形」(▷),點一下可顯示該隱<br/>藏文字。</li> </ol>                                                                                                    |
| 10. 檢視特<br>別功能<br>(顯<br>示)                                                                                                    | 目標:想要知道游標在第幾<br>行、第幾個字(欄),或第<br>幾個分節段落內<br>論文階層的顯示:先友樣式階<br>層的設定,開啟[檢視]、點<br>選[功能窗格],畫面左邊會<br>出現階層,游標在文字上,<br>按滑鼠右鍵,可選擇[顯示<br>標題階層]。 | 游標移至「工作列」,「頁面」右鍵點二下,選<br>取所需(行、欄或節)功能顯示。                                                                                                    |
| <ol> <li>11. 關鍵</li> <li>11. 關鍵</li> <li>11. 關鍵</li> <li>11. 關鍵</li> <li>11. 關鍵</li> <li>11. 國</li> <li>11. 國</li> <li>11. B</li> <li>11. B</li></ol> | 建立:選取「所擬建立之字<br>串」<br>→Alt+F3→鍵入取代字→En-<br>ter<br>呼叫:打上取代字 按F3 如<br>果後面有字,須先選取該替<br>代字<br>例如:以729 取代「釋字第<br>729 號解釋【立法院調閱偵<br>查卷證案】」 | <ul> <li>選取「所擬建立之字串」</li> <li>[插入]→快速組件→自動圖文集→</li> <li>(快速鍵內定:Alt+F3)</li> <li>呼叫:打上代用字,按F3即可叫出該字串;<br/>如果後面有字,須先選取該替代字</li> <li>(例如表格文字設定)</li> <li>729+F3</li> <li>釋字第729號解釋【立法院調閱偵查卷證案】</li> <li>*其他常用特殊設定的使用,例如「案例」<br/>格式</li> <li>**利用字串加英文字母,例如王a;王q取<br/>代</li> </ul> |
| 12. 表格轉<br>換為文<br>字                                                                                                    |                                                                                                    | 將表格內之文字轉換為論文格式<br>先進入表格內,按[選取]→[選取表格]→ 按[轉<br>換為文字]→[以段落符號區分]                                                                                                    |
| <ol> <li>13. 文字避<br/>首、避<br/>尾設定</li> </ol>                                                                                                    |                                                                                                    | 常用→段落→中文印刷模式                                                                                                    |
| 14. 定位點<br>(tab 鍵的<br>距離設<br>定)                                                                                                    |                                                                                                    | 常用→段落→自行設定                                                                                                    |
| 15. 版面配<br>置                                                                                                    | 版面配置→自下個奇數頁開始                                                                                                    | 版面配置<br>各「章」皆須以奇數頁為始                                                                                                    |

| 功能                   | Word2003 設定步驟及問題陳述                                                                                                    | Word 2010-2019 版步驟                                                                                                    |
|----------------------|----------------------------------------------------------------------------------------------------|----------------------------------------------------------------------------------------------------|
|                      |                                                                                                    | <ul> <li>論文必須設定:</li> <li>第一頁不同,奇偶頁不同:以論文為例,奇數頁為章名,偶數頁為論文名稱。</li> <li>**!!!</li> <li>版面設定時,須將[文件格線被設定時,自動調整右側縮排]及[文件格線被設定時,貼旗格線]的按鈕取消</li> </ul>                                                                                                    |
| 16. 引用前<br>註         | 插入→交互參照→註腳<br>→Enter (游標移至該數目<br>上,F9 可立即顯示)                                                                                                    | 插入→→交互參照→註腳→Enter<br>交互參照除註腳可互相引用之外,尚有編號項<br>目、標題、書籤、章節附註、方程式、表格<br>及圖表等不同參照類型可使用。<br>(游標移至該數目上,F9可立即顯示)或按<br>Crtl+A(全選),再按F9。                                                                                                    |
| 17. 文件導<br>引模式       | 利於論文撰寫時,確知正在撰<br>寫段落在論文體系中的地<br>位。                                                                                                    | 檢視→功能窗格                                                                                                    |
| 18. 標題層<br>次<br>(様式) | 格式→様式→例如標題 2→修<br>改→套用<br>段落文字<br>文字<br>編號方式:同右<br>* 字體大小:<br>10 號=0.352 cm<br>11 號=0.355 cm<br>12 號=0.425 cm<br>13 號=0.455 cm<br>14 號=0.494 cm<br>16 號=0.564 cm<br>18 號=0.635 cm<br>20 號=0.704 cm<br>22 號=0.775 cm<br>24 號=0.847 cm<br>26 號=0.915 cm | 常用→畫面上標題 1, 2, 3, 等<br>編號方式<br>字號大小 (快速鍵)<br>(置中)第一章(#26)(標題 1) (Alt+1)<br>(置中)第一節(#22) (標題 2) (Alt+2)<br>(置中)第一項(#20) (標題 2) (Alt+3)<br>壹、(#18) (標題 4, 置左,不退縮,Alt+4)<br>一、(#16) (標題 5) (置左,退縮 1 字元 Alt<br>+5)<br>(一)(標題 6, 14 號,置左,退縮 2 字元 Alt+<br>6)<br>1. (標題 7, 13 號,置左,退縮 3 字元 Alt+7)<br>(1)(標題 8, 12 號,置左,退縮 4 字元)(Alt<br>+8)<br>*內文快速鍵:Alt+0<br>*標題規則:<br>1.標題不要加原文,原文應加在內文<br>2.不要加註腳,註腳應放在內文<br>3.「儘量」不要有標點符號<br>4. 字數「儘量」不要跨到第二行 |

| 功能                         | Word2003 設定步驟及問題陳述                                          | Word 2010-2019 版步驟                                                                                                    |
|----------------------------|-------------------------------------------------------------|----------------------------------------------------------------------------------------------------|
| 19. 標題文<br>字位置<br>異常調<br>整 | <ul> <li>例如:</li> <li>1.應置中而未置中;超出邊</li> <li>界範圍</li> </ul> | <ol> <li>之解決方案:</li> <li>進入格式設定,找到異常的標題,例如標題</li> <li>3,應置中而未置中,係屬設定的問題,可以<br/>將標題序數及文字分別設定置中,在[段落]</li> <li>中,設定左邊縮排1-2字元(視狀況而定)。</li> <li>超出邊界的狀況,比照辦理(設定左邊縮<br/>排)。</li> </ol>                                                                                                    |
|                            | 2.「標題內文字」距離「標題<br>序數」位置距離過長的調整                              | <ul> <li>2.之解決方案:</li> <li>標題下的文字,例如「壹、」或<br/>「一、」等,文字距離標題序數位<br/>置距離過長的調整:</li> <li>以「一、」為例,「一」的標題是標<br/>題5,字號是16號字(=0.564 cm),調整步<br/>驟如下:</li> <li>1. 段落 縮排1字元(=0.564 公分)</li> <li>2. 段落凸排設定:2.1字元(=1.128cm)此一數<br/>字必須略大於標題序數的寬度)</li> <li>(一)3. 定位點:設定為「縮排的數字」加<br/>上「凸排的數字」,即 3.1 字元(=0564cm<br/>+1.128cm)</li> </ul> |
| 20. 標題層<br>次(新創<br>或套用)    |                                                             | 如果沒有內設或沒有顯示出來的樣式範本,可<br>以按<br>[套用樣式]或[建立樣式]                                                                                                    |
| 21. 標題序<br>數格式<br>微調       |                                                             | <ul> <li>標題序號(例如第二節)若出現與標題內容過<br/>遠的情形,調整的方法是:</li> <li>段落→指定方式→設定「凸排的字數」,該字數<br/>需符合標題各字的總和的數字(加上空白鍵<br/>字數或伸縮字數)(與定位點數字一致)</li> <li>例如</li> <li>「第一節」,應設為4字元</li> <li>「壹、」,應設為2字元</li> <li>「(一)」,應設為2字元</li> <li>「(一)」,應設為1字元</li> <li>*若標題超出頁面的狀況,調整方式:</li> <li>1. 刪除贅字,或改變表達方式</li> <li>2. 縮減字距</li> </ul>             |

#### 2022-01-23 法學論文寫作要領暨排版操作技巧——2022/01/23 修正

| 功能                                                                | Word2003 設定步驟及問題陳述                                     | Word 2010-2019 版步驟                                                                                                    |
|-------------------------------------------------------------------|--------------------------------------------------------|----------------------------------------------------------------------------------------------------|
| <ol> <li>22. 目錄的</li> <li>形成</li> <li>(標題</li> <li>目錄)</li> </ol> | 利用已設定好的樣式標題建置<br>應有簡目及詳目<br>目錄本身亦可設定樣式。<br>目錄1         | <ul> <li>參考資料→目錄→自定目錄</li> <li>目錄本身的設定:目錄的段落及文字,可自行設定及修改。</li> <li>簡目(整體邏輯架構)包括「章、節」二層</li> <li>詳目(詳細內容呈現),只要設過標題者,皆須列出。</li> </ul>                                                     |
|                                                                   | 目錄 2<br>目錄 3<br>目錄 4<br>目錄 5<br>目錄 6                   | 目錄行距可自由設定,1.2 行為宜。<br>目錄字號,建議:<br>「章」為12號字,節以下設為11號字。<br>目錄頁碼前的 的設定方法:[段茲]中[                                                                                                    |
|                                                                   | 目錄 7                                                   | 定位點]設為「靠右」,34 字元(視版面配置而定),插入即可。                                                                                                    |
| 23. 插入特<br>別符號                                                    |                                                        | 想要插入特別符號,例如☑、▷、⇒等通常符<br>號表所沒有的圖案:[插入]→[符號]→[Ω其<br>他符號],進入[字型]中,找[Wingdings 2]或<br>[Wingdings 3]可找到很多特別的符號。                                                                              |
| 24. 插入行<br>號並調<br>整大小                                             |                                                        | <ol> <li>加入:在[版面配置]中,點[行號]</li> <li>調整行號大小:須另到「樣式庫」中,尋<br/>找到[行號]項,直接設定字體及其大小。如<br/>果本文的文字,跟著改變,再調整內文字<br/>體即可。</li> </ol>                                                              |
| 25. 圖表插<br>入設定                                                    | 插入→插入標號                                                | [參考資料]→[插入標號]<br>(可使用「新增標籤」,自訂「圖 2-」或「表<br>3-」之序列)<br>最後須在圖表目錄(28 圖表目錄)中叫出。<br>*圖表規則:「表上圖下」<br>(表名在『上』,圖名在『下』,皆 14#字,置<br>中)<br>表名與圖名皆須有出處,如自己製作,寫明<br>「本研究整理」。<br>*表格需要設定「標題跨頁連續」:見 34 |
| 26. 插入物<br>件<br>(excel 表<br>格)                                    |                                                        | [插入]→[物件] ( excel 表格或「文字檔」, 並可<br>設定公式 )                                                                                                    |
| 27.頁首/頁<br>尾設定                                                    | 檢視→頁首/頁尾→下拉插入<br>自動圖文集,依需求不同可<br>自行選取電腦已設定之項<br>目,如頁碼。 | 頁首/頁尾—頁尾(於頁尾虛線框裡打上文字即<br>可。)<br>*偶數頁為「論文名稱」<br>奇數頁為「各章名稱」                                                                                                    |

|                                               |                                            | I I I I I I I I I I I I I I I I I I I                                                                                                    |
|-----------------------------------------------|--------------------------------------------|----------------------------------------------------------------------------------------------------|
| 功能                                            | Word2003 設定步驟及問題陳述                         | Word 2010-2019 版步驟                                                                                                    |
|                                               | PS.頁碼設定亦可由插入→頁<br>碼,格式調整頁碼編排方式<br>(確定)→確定。 | *各章間須以「分節符號」區隔。分隔時,須從<br>「下個奇數頁開始」,並將「同前」功能刪除。                                                                                                    |
| 28. 圖表目<br>錄                                  |                                            | <ul> <li>參考資料→目錄→圖表目錄</li> <li>(但要先設定圖表的設定,見25圖表插入設定)</li> <li>更改時,直接按「更新目錄」即可。</li> <li>目錄格式:楷書,定位點34 位元,前置符號</li> <li>目錄1:12#,退縮0字元;1.3行;(ALT+K,1)</li> <li>目錄2:11#,退縮2字元;1.2行;(ALT+K,2)</li> <li>目錄3:11#,退縮4字元;1.2行;(ALT+K,3)</li> <li>目錄4:11#,退縮5字元;1.2行;(ALT+K,4)</li> <li>目錄5:11#,退縮6字元;1.2行;(ALT+K,5)</li> <li>目錄6:11#,退縮7字元;1.2行;(ALT+K,6)</li> <li>目錄7:11#,退縮8字元;1.2行;(ALT+K,7)</li> <li>目錄8:11#,退縮9字元;1.2行;(ALT+K,8)</li> </ul> |
| 29.格式快<br>速鍵                                  | 任何式樣皆可自訂快速鍵,例<br>如標題2(建議 Alt+2 依此<br>類推)   | 同左<br>例如:引文格式、內文、註腳文字格式、                                                                                                    |
| 30. 表格                                        | 表格→插入表格→選欄位數及<br>列數→Enter→另行調整             | *游標必須再表格上面,才會顯示此一功能<br>[表格工具]→版面配置→                                                                                                    |
| <ol> <li>表格內<br/>文字的<br/>置放位<br/>置</li> </ol> |                                            | 游標須在表格上,此功能才能使用。<br>表格工具→版面配置→對齊方式<br>*表格內的文字,應設定「單行行距」,但距離<br>表格位置,可略寬(參33表格空間的調配)。                                                                                                    |
| 32. 表格的<br>線條                                 |                                            | 表格工具→設計                                                                                                    |
| <ol> <li>表格空<br/>間的調<br/>配</li> </ol>         |                                            | 表格工具→版面配置→[儲存格邊界](上下左<br>右邊界可以調整,建議上下各0.2cm)                                                                                                    |
| 34. 表格的<br>標題跨<br>頁連續                         |                                            | *游標必須在表格上面,才會顯示此一功能<br>表格工具→版面配置→點選[重複標題列]                                                                                                    |
| 35. 插入組<br>織圖                                 |                                            | 插入→按[SmartArt]或[圖表],<br>選擇適當的圖示                                                                                                    |

### 2022-01-23 法學論文寫作要領暨排版操作技巧——2022/01/23 修正

| 功能                                                       | Word2003 設定步驟及問題陳述                                                                                                    | Word 2010-2019 版步驟                                                                                                    |
|----------------------------------------------------------|----------------------------------------------------------------------------------------------------|----------------------------------------------------------------------------------------------------|
| (樹枝<br>圖)                                                |                                                                                                    |                                                                                                    |
| 36.頁首、<br>頁尾                                             | 檢視→頁首頁尾→鍵入所需文<br>字                                                                                                    | 插入→頁首                                                                                                    |
| 37. 取代(<br>同一種<br>類部的<br>一型<br>類的<br>人種<br>一型<br>時<br>正) | 編輯→尋找→替代→Enter<br>(利於引用大量網路文字或<br>相同性的錯誤)<br>*格式錯誤一次性修正                                                                                                    | 常用→尋找(或取代)<br>例如:<br>1.引用《》不宜,要删除,全檔至少有500<br>筆,不宜逐一修改。<br>2.「註腳參照」(註腳序數)不符要求(例如<br>未上標),則可一次全部取代。(先設定好<br>「註腳參照」的正確樣式。進入「取代」,<br>「尋找目標」,先選「較多」選項,找到「指<br>定方式」,點選「註腳標記」。[取代為]選項<br>中在[格式]中,選出你所希望改變的樣式,<br>例如「註腳參照」。                                                                                                    |
| 38. 索引                                                   | 有兩種路徑:         第一種路徑:         選字→插入→索引及目錄→項         目標設→全部標設→關閉         索引         Step1:於文章中,將欲做索引         的關鍵字反白→插入         →寒引及目録         →原引入司目標記入         →察引入車         →家引入目標記入         →家引入目標記入         →家引入目標記入         →家引入目標記入         →家引入目標記入         →家引入目標記入         →家見→索引及目録         →確定即可。全部標記為         シな分子素引及目録         →確定即可。         Step2:文章完成後,即可完整         呈現建立之索引及目錄         →確定即可。         Step3:完成之後,視需求不         同可作筆畫序排列(表格→         攔)。         第二種路徑:         Step1:開啟另外一個Word         檔案,將擬作為關鍵字的字         串以段落的格式輸入,存成 | <ul> <li>方法一:</li> <li>參考資料→項目標記→(全部標記、注音取消)</li> <li>(論文寫作過程,即逐步一個一個建立,索引)</li> <li>字庫)</li> <li>方法二:</li> <li>先建立一個「索引所需關鍵字」的檔案(假設<br/>檔名為:論文索引),選擇[參考資料]→[插<br/>入索引]點選[自動標記],插入該「論文索<br/>引」檔。</li> <li>呈現索引:選擇[參考資料]→[插入索引],按<br/>「確定」即可。</li> <li>索引格式(類似引文):</li> <li>11號字楷書,1.2行行高,凸排2字元,2欄,<br/>有「分隔線」,加筆劃數。</li> <li>*單筆索引刪除</li> <li>選取擬刪除的「字串」(例如「人身自由」關鍵<br/>字係錯誤的選取,則應依序為如下、之操<br/>作:</li> <li>取代:鍵入:「人身自由^d」(步驟:選取人身<br/>自由,按[更多],進入[指定方式],選取<br/>「段落標記」),「取代為」的欄位鍵入:「人<br/>身自由」,點按[全部取代],則原來的字串可<br/>以保留下來,只刪除索引的功能變數。</li> </ul> |

| 功能               | Word2003 設定步驟及問題陳述                                                                         | Word 2010-2019 版步驟                                                                                                    |
|------------------|--------------------------------------------------------------------------------------------|----------------------------------------------------------------------------------------------------|
|                  | 另一各檔案,檔名建議為<br>「論文索引檔」。<br>Step2:回到論文檔,選「參<br>考資料→插入索引→選「自<br>動標記」→插入「論文索引<br>檔」。標註索引即已完成。 | <ul> <li>(有二個區塊,內文區及註腳區,須分別有兩次的刪除動作)</li> <li>*[^d]是功能變數的代碼,要特別注意的是,原來的「索引字串」必須留下來,否則會全部刪除該字串。</li> <li>**全部索引刪除<br/>按[取代],選[更多],進入[指定方式],點[功能<br/>變數],按[全部取代],所有的索引皆會被刪<br/>除。</li> </ul>                                                            |
| 39. 參考文          | 選段落                                                                                        | 選取段落→常用→[AZ]                                                                                                    |
| 獻按 <u></u><br>名筆 | 自動排序:可用於參考文獻作<br>者筆畫序或英文字母排序<br>等。<br>選取欲排序之文字→表格→排<br>序,視需求不同自行調整遞、<br>增遞減或其他功能→確定即<br>可。 | 參考文獻格式 (類似引文):<br>11 號楷書,1.2 行距,凸排4字元                                                                                                    |
| 40. 浮水印          | 格式→背景→列印浮水印→圖<br>片浮水印/文字浮水印→選<br>取圖片(插入)/文字、字型、<br>大小及版面配置可自行調整<br>→確定。                    | 版面配置→浮水印<br>(送出口試本時,不可加浮水印,避免口試老<br>師閱讀困難。)                                                                                                    |
| 41.字數統<br>計      |                                                                                            | 校閱→字數統計                                                                                                    |
| 42. 追蹤修<br>訂     |                                                                                            | 校閱→追蹤修訂                                                                                                    |
| 43. 尋找及<br>取代    |                                                                                            | <ul> <li>利於引用大量網路文字,及快速大量修正。</li> <li>編輯→尋找、取代、到。快速鍵按 F5 或 Ctrl+F、Ctrl+H、Ctrl+G</li> <li>到:輸入欲到達之頁碼→到即可。</li> <li>取代:尋找目標需要,取代為需求→取代/全部取代。</li> <li>尋找:尋找目標需要,勾選<u>所有找到的項目以醒目提示</u>較清楚→全部尋找即可。</li> <li>搜尋「引文」所在:[尋找]、[進階尋找]、[格式]中,找到「引文」。</li> </ul> |

| 功能             | Word2003 設定步驟及問題陳述                                                     | Word 2010-2019 版步驟                                                                                                    |
|----------------|------------------------------------------------------------------------|----------------------------------------------------------------------------------------------------|
| 44. F1 功能<br>鍵 |                                                                        | 功能詢問                                                                                                    |
| 45.F2功能<br>鍵   |                                                                        | 文字或段落移動 (搬家)                                                                                                    |
| 46.F3功能<br>鍵   |                                                                        | 呼叫自動圖文集                                                                                                    |
| 47.F4 功能<br>鍵  |                                                                        | 指令功能重複                                                                                                    |
| 48. F5 功能<br>鍵 |                                                                        | 到特定地點                                                                                                    |
| 49. F6 功能<br>鍵 |                                                                        | 註腳區與內文區切換<br>(須切換至草稿模式+參考資料,顯示註腳,<br>才能使用)                                                                                        |
| 50. F7 功能<br>鍵 |                                                                        | (英文)拼字或文法錯誤檢查                                                                                                    |
| 51. F8 功能<br>建 |                                                                        | 按一下:選取部分<br>按二、三下:選取部分(表格)<br>按四下:選取全文<br>大部頭選取:先按F8,確定往下或往上選取,<br>再用滑鼠滾動往上或往下,一次可選取大部<br>分。                                      |
| 52. F9 功能<br>鍵 |                                                                        | 顯示正確的交互參照功能<br>(文章印出前,全選註腳區,按一F9 可以一次<br>正確顯示交互參照正確的出處。)                                                                          |
| 53. 疑難雜<br>症 1 | 症狀:功能視窗跳出時,面積<br>過大,妨害操作(包括<br>Word 的各種顯示過於<br>龐大、粗糙)                  | 原因:顯示設定過大<br>解方:<br>1. 進入 Win 系統中 2. [設定] 3. [系統]<br>4.[顯示器] 5 在[自定您的顯示器] 選項中,<br>調整到 175%以下                                      |
| 54. 疑難雜<br>症 2 | 症狀:標題「黑掉了」,所設<br>定的標題,例如標題<br>4:壹、;<br>貳、,被壹、取代<br>掉了(看不見「壹、」<br>的狀態)。 | 原因:有可能是「標題方式」誤設了「字型色<br>彩<br>解方:<br>進入[標題4]→[修改]→[格式]→[編號方式]→<br>選取[定義新的編號方式]→找到相當於標題<br>4 的模組,進入[字型], 在[字型色彩]中,<br>選擇「無色彩」或「自動」。 |

| 功能                            | Word2003 設定步驟及問題陳述                                                          | Word 2010-2019 版步驟                                                                                                    |
|-------------------------------|-----------------------------------------------------------------------------|----------------------------------------------------------------------------------------------------|
| 55. 疑難雜<br>症 3                | 症狀:段落的排列上,明明該<br>頁尚有空間(例如還有<br>五行空間),但該段落<br>卻留下三行到六下一<br>頁,怎麼調都調不回尚<br>一頁。 | <ul> <li>原因:此通常係因該段落有註腳,而註腳的文字很多,為了保持註腳內容與註腳標示在同一頁,故有此設定。</li> <li>解方:需朝二方面解決</li> <li>1. 先在內文段落需把[段落]→[分行與分頁設定]點掉[段落遺留字串控制](不需要)</li> <li>2. 如果還不能解決,到註腳區,作相同動作。</li> </ul> |
| 56. 操作畫<br>面「顯<br>示」          | 工作畫面的顯示:<br>例如:水平捲軸、節次                                                      | 游標在功能區,按右鍵,選擇[自訂功能區],<br>有[一般]、[顯示]、[進階]等可以選取,視需<br>求而定。                                                                                                    |
| 57.功能窗<br>格無強<br>正標<br>階<br>層 |                                                                             | <ol> <li>先將該設定,從樣式庫中移除。</li> <li>再重新建立所需樣式。</li> </ol>                                                                                                    |
| 58.                           |                                                                             | 1.                                                                                                    |
| 59.                           |                                                                             | 1.                                                                                                    |
| 60.                           |                                                                             | 1.                                                                                                    |

2022-01-23 法學論文寫作要領暨排版操作技巧——2022/01/23 修正

索引

全部索引删除,13 自動排序,13 浮水印,2,13 單筆索引刪除,12